## Anleitung zur Änderung der persönlichen Daten in click-tt

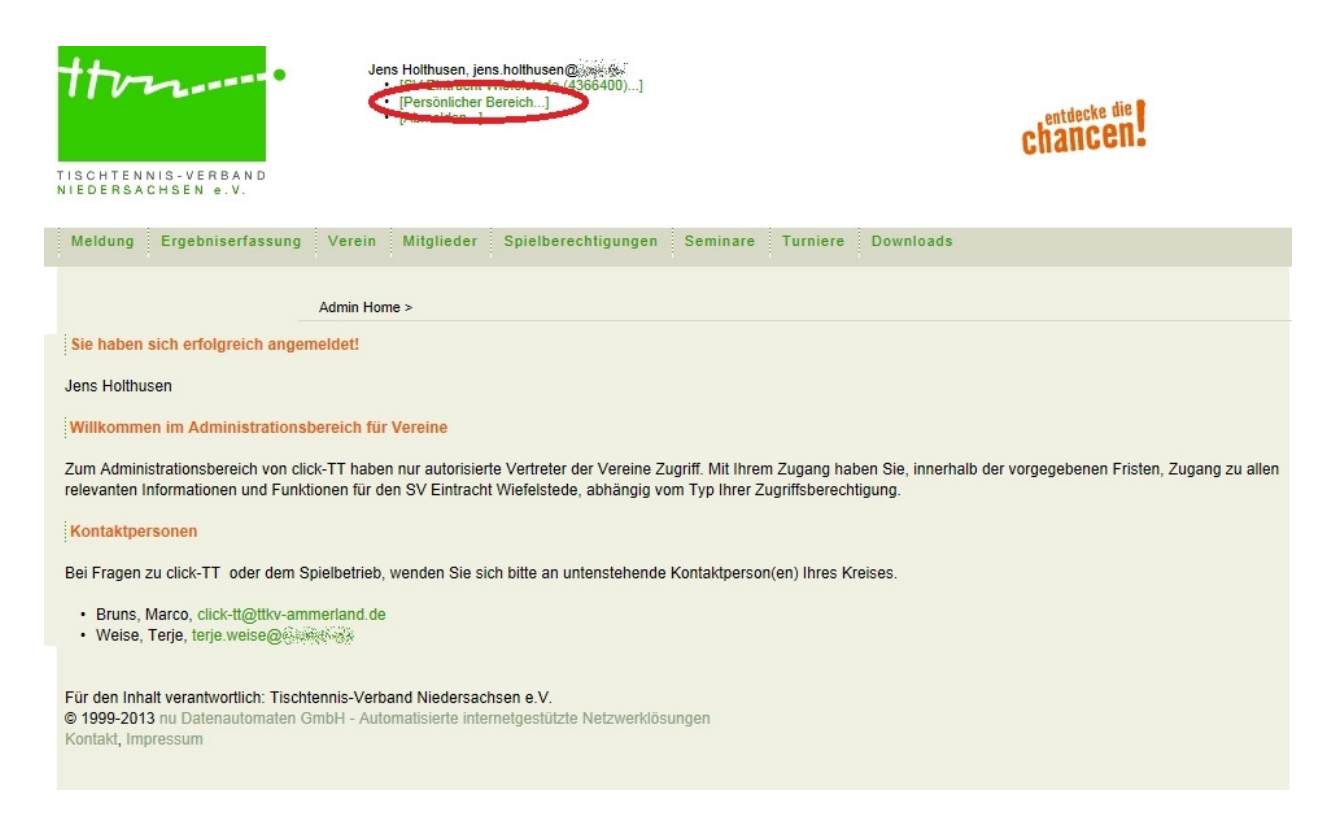

Nach dem Einloggen bei click-tt oben den Bereich "Persönlicher Bereich" anklicken.

| TISCHTENNIS-VERBAND                                                                                                    | Jens Holthusen, jens.holthusen@ | chancen. |  |
|----------------------------------------------------------------------------------------------------|---------------------------------|----------|--|
| Seminare Abonnements Downloa                                                                                                    | ads Mein Profil                 |          |  |
| Му Но                                                                                                    | ome >                           |          |  |
| Sie haben sich erfolgreich angemeldet                                                                                                    | 1.                              |          |  |
| Jens Holthusen                                                                                                    |                                 |          |  |
| Willkommen im personalisierten Bereich von click-TT                                                                                                    |                                 |          |  |
| Zum personalisierten Bereich von click-TT haben nur autorisierte Personen Zugriff. Hier pflegen Sie Ihr Profil und bestimmen, welche Ihrer persönlichen Daten veröffentlicht werden und welche nicht. Sie können sich auch zu Seminaren und Lehrgängen anmelden. |                                 |          |  |
| Berechtigungen                                                                                                    |                                 |          |  |
| Sie haben neben Ihrem personalisierten Zugang Zugriff auf Informationen und Funktionen für folgende Vereine, abhängig vom Typ Ihrer Zugriffsberechtigung:                                                                                                    |                                 |          |  |
| SV Eintracht Wiefelstede (4366400)                                                                                                    |                                 |          |  |
| Statusinformation                                                                                                    |                                 |          |  |
| Zur Zeit liegen keine personalisierten Statu                                                                                                    | usinformationen für Sie vor.    |          |  |
| Für den Inhalt verantwortlich: Tischtennis-Verband Niedersachsen e.V.<br>© 1999-2013 nu Datenautomaten GmbH - Automatisierte internetgestützte Netzwerklösungen<br>Kontakt, Impressum                                                                            |                                 |          |  |

Auf der sich öffnenden Seite "Mein Profil" anklicken.

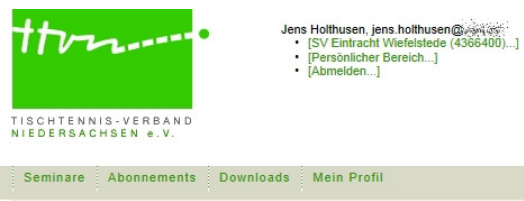

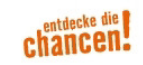

| Seminare Abonnements Downloads Mein Profil                                                                                                    |  |  |  |
|----------------------------------------------------------------------------------------------------|--|--|--|
| My Home >                                                                                                    |  |  |  |
| Mein Profil<br>Jens Holthusen                                                                                                    |  |  |  |
| Meine Stammdaten<br>Benutzername: jens.holthusen@@@%%@.                                                                                                    |  |  |  |
| Meine Adresse<br>26215 (veröffentlichen) Wiefelstede (veröffentlichen), Deutschland (veröffentlichen)<br>Tel P 04402 (veröffentlichen)                                                |  |  |  |
| jens.holthusen@www.iveröffentlichen)                                                                                                    |  |  |  |
| Sie haben der Veröffentlichung Ihrer persönlichen Daten am 16.10.2012 20:12 zugestimmt bzw. diese aktualisiert.                                                                       |  |  |  |
| Profil bearbeiten                                                                                                    |  |  |  |
| Für den Inhalt verantwortlich: Tischtennis-Verband Niedersachsen e.V.<br>© 1999-2013 nu Datenautomaten GmbH - Automatisierte internetgestützte Netzwerklösungen<br>Kontakt, Impressum |  |  |  |
|                                                                                                    |  |  |  |

## Dann "Profil bearbeiten" auswählen.

| +tv                                                                                                    | Jens Holthusen, jens holthusen@www.<br>• [SV Eintracht Wiefelstede (4366400)<br>• [Persönlicher Bereich]<br>• [Abmelden] | chancen.                                                      |  |  |
|----------------------------------------------------------------------------------------------------|----------------------------------------------------------------------------------------------------|---------------------------------------------------------------|--|--|
| TISCHTENNIS-VERBAN<br>NIEDERSACHSEN e.V.                                                                                                    | )                                                                                                    |                                                               |  |  |
| Seminare Abonnemen                                                                                                    | s Downloads Mein Profil                                                                                                  |                                                               |  |  |
|                                                                                                    |                                                                                                    |                                                               |  |  |
|                                                                                                    | My Home >                                                                                                    |                                                               |  |  |
| Mein Profil                                                                                                    |                                                                                                    |                                                               |  |  |
| Jens Holdiusen                                                                                                    |                                                                                                    |                                                               |  |  |
| Meine Zugangsdaten                                                                                                    |                                                                                                    |                                                               |  |  |
| Benutzername*                                                                                                    | jens.holthusen@www.ale                                                                                                   |                                                               |  |  |
| Passwort Postätigungt                                                                                                    | Neues Passwort                                                                                                    |                                                               |  |  |
| Fasswort Destaugung                                                                                                    | Neues Passwort bestatigen                                                                                                |                                                               |  |  |
| Meine Adresse                                                                                                    |                                                                                                    |                                                               |  |  |
| Straße                                                                                                    | Dicht veröf                                                                                                    | entlichen V (1)                                               |  |  |
| PLZ / Ort                                                                                                    | 26215 / Wiefelstede veröff                                                                                               | entlichen V <sup>(1)</sup> / veröffentlichen V <sup>(1)</sup> |  |  |
| Land                                                                                                    | Deutschland                                                                                                    | hen (1)                                                       |  |  |
| Telefon Privat                                                                                                    | 04402 Recipion Veröffentlic                                                                                              | hen V                                                         |  |  |
| Telefon Geschäft                                                                                                    |                                                                                                    | entlichen 🗙 (1)                                               |  |  |
| Telefon Mobil                                                                                                    | nicht veröf                                                                                                    |                                                               |  |  |
| Fax Privat                                                                                                    |                                                                                                    |                                                               |  |  |
| Fax Geschäft                                                                                                    |                                                                                                    |                                                               |  |  |
| E-Mail 1                                                                                                    |                                                                                                    |                                                               |  |  |
| E-Mail 2                                                                                                    | jens.holthusen@www.www.veroffentlic                                                                                      |                                                               |  |  |
| E-IVIAII Z                                                                                                    | nicht verof                                                                                                    |                                                               |  |  |
| Homepage                                                                                                    | nicht veröf                                                                                                    | entlichen V                                                   |  |  |
| Hinweis: Ihre E-Mail-Adresse entspricht Ihrem Benutzernamen.                                                                                                    |                                                                                                    |                                                               |  |  |
| (1) Ich bin mit der Veröffentlichung meiner persönlichen Daten mit diesen Einstellungen einverstanden.                                                                                |                                                                                                    |                                                               |  |  |
| Abbrechen Speichern                                                                                                    | 1                                                                                                    |                                                               |  |  |
|                                                                                                    |                                                                                                    |                                                               |  |  |
| Für den Inhalt verantwortlich: Tischtennis-Verband Niedersachsen e.V.<br>© 1999-2013 nu Datenautomaten GmbH - Automatisierte internetgestützte Netzwerklösungen<br>Kontakt. Impressum |                                                                                                    |                                                               |  |  |

Jetzt kann man seine persönlichen Daten bearbeiten. Bei Änderung der E-Mail-Adresse kann man durch überschreiben seines Benutzernamens die Adresse ändern. Auch kann man hier seine persönlichen Daten ändern und entscheiden welche Daten veröffentlicht werden sollen. Speichern nicht vergessen.